## **TIRADENTES CARREIRAS**

Gerando um termo aditivo - Aluno

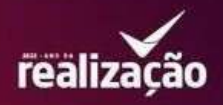

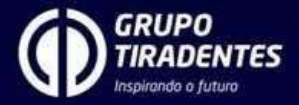

## 1. Clique no ícone estágio.

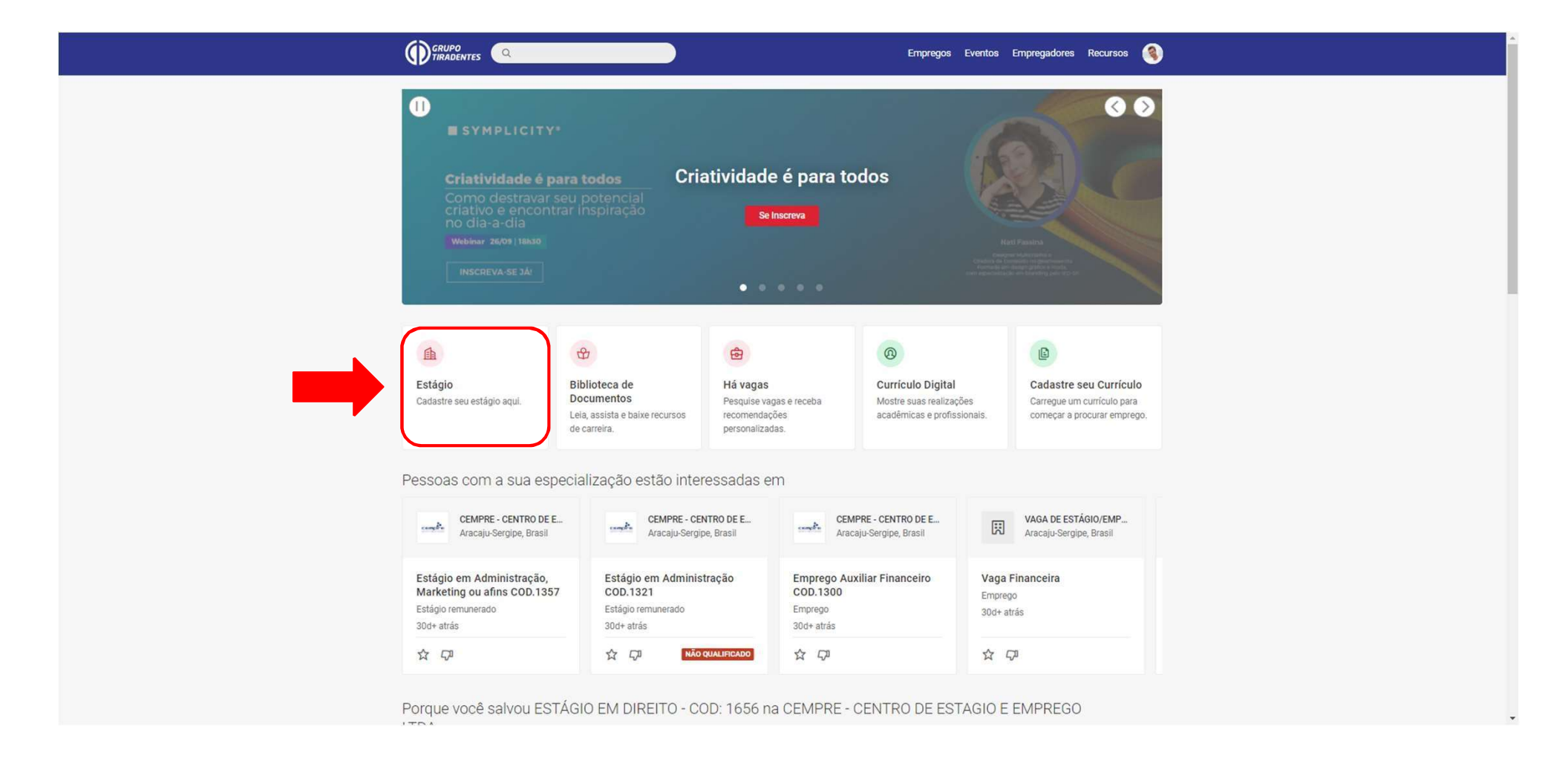

## 2. Clique no botão vermelho para **abrir o módulo de estágio**.

|                                                                                             | Empregos Eventos Empregadores Recursos 🄇 |  |
|---------------------------------------------------------------------------------------------|------------------------------------------|--|
| Inicio / Minha Conta                                                                        |                                          |  |
|                                                                                             |                                          |  |
| Continuar para Estágio                                                                      |                                          |  |
| Acesse todas as suas oportunidades de aprendizagem experimental, reg<br>recomendações aqui. | gistros e                                |  |
| Carreiras GT - © todos os direitos reservados                                               |                                          |  |
| POWERED BY <b>B</b> s y m p licity'                                                         |                                          |  |

## 3. Clique em detalhes para abrir as informações do seu estágio.

| PORTAL & MEUS ESTÁGIOS |                 |                                              |                |                 |                              |             | ¢ | <u>~</u> ~  |
|------------------------|-----------------|----------------------------------------------|----------------|-----------------|------------------------------|-------------|---|-------------|
| Meus Estágios          |                 |                                              |                |                 |                              |             | N | OVO ESTÁGIO |
|                        | 1 ESTÁGIOS ENCO | DNTRADOS                                     |                |                 |                              |             |   |             |
|                        | Curso           | Empresa                                      | Data de Início | Data de Término | Status                       |             |   |             |
|                        | Administração   | Secretaria de Estado da Eduacao e da Cultura | 01/11/2023     | 31/10/2024      | Válido                       |             |   |             |
|                        |                 |                                              |                |                 |                              |             |   |             |
|                        |                 |                                              |                |                 |                              |             |   |             |
|                        |                 |                                              |                |                 |                              |             |   |             |
|                        |                 |                                              |                |                 |                              |             |   |             |
|                        |                 |                                              |                |                 |                              |             |   |             |
|                        |                 |                                              |                |                 |                              |             |   |             |
|                        |                 |                                              |                |                 | c+ntratanet by ■ s y m p l i | i c i t y ' |   |             |

4. Basta clicar em **gerar termo aditivo** e adicionar as informações que deseja alterar (vigência, bolsa, supervisor ou algum outro dado).

| PORTAL A MEUS ESTÁGIOS |                                                                   |                                            |                   |                |              |             |             |                     | Ф 📀 у                                                            |
|------------------------|-------------------------------------------------------------------|--------------------------------------------|-------------------|----------------|--------------|-------------|-------------|---------------------|------------------------------------------------------------------|
| < Visualizar Estágio   |                                                                   |                                            |                   |                |              |             |             |                     |                                                                  |
|                        | _                                                                 |                                            |                   |                |              |             |             |                     |                                                                  |
|                        | Dados do                                                          | Estágio                                    |                   |                |              |             |             |                     | Visualizar Estágio                                               |
|                        | Status: Válido<br>Período: 01/11/<br>Endereço do Está<br>- Brasil | )<br>2023 a 31/10/202<br>Igio: RUA DR GUTE | 24<br>EMBERG CHAC | GAS, 169 - ANE | EXO SEED INA | CIO BARBOS  | A, Aracaju, | SE, 49040-7         | Documentos<br>Acompanhamentos<br>2-780 Ações<br>Informas Poedeão |
|                        | Recesso                                                           |                                            |                   |                |              |             |             | Gerar Termo Aditivo |                                                                  |
|                        | Dias de recesso o<br>Dias de recesso o                            | oncedidos: 0<br>isponíveis: 27             |                   |                |              |             |             |                     |                                                                  |
|                        | Dados do                                                          | Estagiário                                 |                   |                |              |             |             |                     |                                                                  |
|                        | Nome do Campu<br>Curso: Administ                                  | s: Unit-SE - Polo M<br>tração              | lossoró           |                |              |             |             |                     |                                                                  |
|                        | Aaluno Der                                                        | nonstração                                 |                   |                |              |             |             |                     | ×                                                                |
|                        | Semestre: 2<br>Número de N<br>CPF: 858.80                         | latrícula: 121212<br>7.543-16              | combr             |                |              |             |             |                     |                                                                  |
|                        | Horas não ob<br>Carga horária                                     | rigatórias: 944/104<br>semanal: 20 horas   | 18                |                |              |             |             |                     |                                                                  |
|                        | Carga                                                             | segunda-<br>feira                          | terça-feira       | quarta-feira   | quinta-feira | sexta-feira | sábado      | domingo             |                                                                  |
|                        | horária                                                           | 08:00 às                                   | 08:00 às          | 08:00 às       | 08:00 às     | 08:00 às    |             |                     |                                                                  |
|                        |                                                                   |                                            |                   |                |              |             |             |                     | c+ntratanet by ■ s y m p l i c i t y                             |

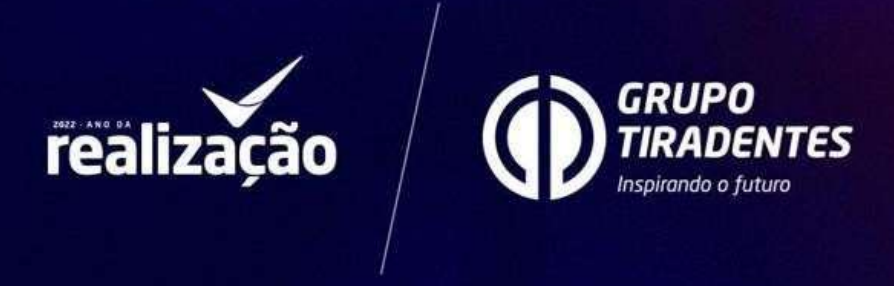